www.rajteachers.com

SHALA DARPAN- Frequently Asked Questions

FAQ1): व प्रवेशित विदयार्था को गलत कक्षा में प्रविष्ठों हो जो पर व confirm कर दिए जाने के बाद किस प्रकार संशोध हो सकता है ?

ANS: शालादपण पोटल के विदयार्था वी जार ो प्रपत्र --->लगातार अुपर्िर्श्वत के कारण ाम पृथक ----->विदयार्थी का एस. आर. क्रमांक मे जा कर गलत प्रविष्ठों के कारण ाम पृथक का चय करे । अब समान एस. आर. बर से सह कि क्षा मे नवप्रवेशित विदयार्थियों का तरह प्रविष्टि कर । यदि प्रवेश शालादपग को TC के माध्यम से किया गया है व कक्षा गलत हो गयी है तो rmsaccr@gmail.com अथवा bikanersd@gmail.com पर सभी सुचाये लिख कर वॉडित संशोध हेतु लिखे।

FAQ2): कामिक के कायनुचित आदेश में संशोधनवींस प्रकार किया जा सकता है? ANS: कायमुचित आदेश संशोधन हेत्वा दियालय login में शिक्षक टैब ----->अपडेट कामिक कायनुचित---->शालादपण आदेश क्रमांक प्रविष्ठ करें। Employee ID के अतिरिक्त सभी संशोध विदयालय स्तर पर संभव है। संशोधन उसी विदयालय में होगा जहां से कर्मक कायमुक्त हुआ है। विदयालय से कायनु क्त हो कर नवी पद स्थाप स्थान पर कायग्रहण कर लेने के पश्चात विदयालय स्तर पर संशोध संभव नह ो होगा । इस हेतु rmsaccr@gmail.com अथवा bikanersd@gmail.com पर mail करे।

FAQ3): स्वीकृत पद / स्वीकृत विषय मे संशोध किस प्रकार किया जा सकता है? ANS: स्वीकृत पद अथवा विषय मे संशोधन हेत्द्वेगालय , मा. शिक्षा, राजस्थान, बीकानेर स्तर पर हो किया जा सकता है। इस हेतु सम्ण विवरण सहित bikanersd@gmail.com पर mail करे। E-mail मे विदयालय के लैटर पैड पर सम्ग विवरण व पदा के आवंट अथवा प्रत्याहरण आदेश को scanned कॉपी यदि उपलब्ध हो भी लगावे।

FAQ4: कॉमिक का Employee ld गलत इंद्राज हो जाने पर संशोध किस प्रकार किया जा सकता है?

ANS: Employee ld मे विदयालय स्तर पर संशोध संभव नह है, इस हेतु विदयालय का udise code, कामिक का नाम, गलत Employee ld, सहा Employee ld का विदयालय के लैटरपैड पर उल्लेख करते हुए rmsaccr@gmail.com अथवा bikanersd@gmail.com पर mail करे। साथ म पे मेनेजर कासैलर िस्लप भी भेजे ।

www.rajteachers.com

FAQ5 : विदयालय के कुल :ल्पसंख्यक विदयार्था नामांक क । सूची कहाँ से प्राप्त को जा सकती है? ANS: विदयालय login में रिपोट----->कक्षा वग विदयार्था ामांक ----->अल्पसंख्यक ामांक टैब में "कुल' अल्पसंख्यक ामांक में योग का अंक "ीले " रंग का दिखाई दे रहा है।'ोले रंग के अंक में click करे पर विदयालय के अल्पसंख्यक विदयाधियों को सूची नाम विदयार्थी , कक्षा व जाति सहित प्राप्त हो जाएगी।

FAQ6 : क्रमोन्त करे के प श्वात भी विदयार्थी का ाम गलत क क्षा में प्रदर्शित हो रहा है विदयार्थी को अपी सह ो कक्षा में किस प्रकार ला सकते हैं? ANS: इस हेतु शालादपा पोटल के विदयार्थां वी जार ो प्रपत्र ---> रिजल्ट एण्ड प्रमोश म पूव कक्षा म जा कर सवप्रथम CANCEL PROMOTION के दवारा PROMOTION CANCEL करे । इसके बाद विदयार्थ को पुनः प्रोमोट करे ।

 FAQ7): विदयालय म L-2 अंग्रेजी पद के विरुद्ध L-2 हिंदों के अध्यापक को entry प्राप्त्र 3-A म हो गयी

 है, संशोध किस प्रकार होगा?

 अथवा

 विदयालय म अंग्रेजी व्याख्याता के पद विरुद्ध हिंदो व्याख्याता को entry 3-A म हो गयी है जबकि

 व्याख्याता हिंदों का पद प्राप्त्र 3-A म रिक्त है, संशोध किस प्रकार होगा?

 अथवा

 विदयालय म L-2 अंग्रेजी पद के विरुद्ध टि-2 हिंदों के अध्यापक को entry 3-A म हो गयी है जबकि

 व्याख्याता हिंदों का पद प्राप्त्र 3-A म रिक्त है, संशोध किस प्रकार होगा?

 अथवा

 विदयालय म L-2 अंग्रेजी पद के विरुद्ध L-2 हिंदों के अध्यापक को entry प्रापत्र 3-A म हो गयी है तथा L 

 2 हिंदों पद के विरुद्ध L-2 अंग्रेजी के अधापक को entry हो गयी है संशोधन किस प्रकार होगा?

 ANS: पात्र 3-A म कामिक Swapping (स्था प रिवत करा विदयालय स्तर पर संभव ह हि, इस

संशोध हेतु विदयालय का udise code सहित सम्पूण विवरण विदयालय के लैटरपैड पर उल्ख करते हुए rmsaccr@gmail.com अथवा bikanersd@gmail.com पर mail करेI समायोज ,स्थाांतरण अथवा अ न्य आदेश भी साथ लगावे I

FAQ8): कामिक का ाम प्रपत्र 3-A म दो बार दिख रहा है एक ाम किस तरह delete होगा?

## ANS: यह दो कारणां से हो सकता है

a) यदि प्रपत्र-10 कामिक विस्तृत विवरण पविष्टि म कामिक का सेवा विवरण भरते समय 3rd column तिथि तक म दो जगह continue भरे पर का मिक को entry 3-A म दो बार दिखाई देगी । विदयालय login से 3rd column तिथि तक म continue के वल वत्मान पदस्थाप पर लिखे पर संशोधन हो जायेगा।

b) कामिक को कायग्रहण प्रविष्ठों दो बार अलग-अलग Employee id से करे पर भी का मिक को entry 3-A म दो बार दिखाई देगी । गलत Employee id वालों प्रविष्टि delete करे के लिए विदयालय के लेटरपैड पर विस्तृत विवरण सहित rmsaccr@gmail.com अथवा bikanersd@gmail.com पर mail करे।

## www.rajteachers.com

FAQ9): विदयार्था कक्षा-10 या कक्षा-12 पास हो कर improve करे के लिए दुबारा परोक्षा देा चाहता है , उसका ाम इस स त्र को कक्षा-10 या कक्षा-12 म कै से आएगा?

ANS: इस हेतु शालादणा पोटल के विदयार्था वी जार ो प्रपत्र ---> रिजल्ट एण्ड प्रमोश म पूव कक्षा म जा कर सवप्रथम CANCEL PROMOTION के दवारा PROMOTION CANCEL करे। इसके बाद परक्षिा परिणाम म Repeat Request का चय करे पर विदयार्था वतमा स त्र को कक्षा-10 या कक्षा-12 म आ जायेगा ।

FAQ10): विद्यार्था सम्बंधी किसी भी प्रकार को सूचा म TC दे से पूव संशोधन किस प्रकार किया जा सकता है?

ANS: i किसी भी कक्षा के विदयार्थी का जन्म दिांक व प्रथम कक्षा सम्बंधी सूचा TC देते समय बदल सकते है।

ii विदयालय को उच्चतम कक्षा-10 अथवा कक्षा-12 के विदयार्थों को TC देते समय उपरोक के अर्त रिक्त किसी भी संशोध हेतु शालादपण पोटल के विदयार्था वी जार े। प्रपत्र ---> रिजल्ट एण्ड प्रमोश म उच्चतम कक्षा-10 अथवा कक्षा-12 म जा कर सवप्रथम CANCEL PROMOTION के दवारा PROMOTION CANCEL कर। इसके पश्चात् विदयार्था वीन जार । प्रपत्र -----> विदयार्था प्रविष्टि एडिट प्रपत्र 5) म पूव स न म जा कर वांग्रित संशोधन कर पुनः विदयार्थी को क्रमोन्त कर TC देव । iii वतमान सन को अन्य सभी कक्षाओं म विदयार्था data edit करा संभव होता है । वांग्रित संशोधन हेतु विदयार्थी वीन जार ो प्रपत्र ---> विदयार्था प्रविष्टि एडिट प्रपत्र 5) म वतमा स न म जा कर वांग्रित संशोध कर विदयार्थी को TC देव ।

FAQ11 : व यि नत कामिक को पविष्टि प्रपत्र-3A म किस प्रकार को जाएगी?

ANS: व यि कत कॉमिक को प्रपत्र-3A म प्रविष्टि के लिए Employee Id आवश्यक है। इस हेतु सवप्राम SIPF Portal पर DDO Login के माध्यम से व यि कत कॉमिक को Employee Id प्राप्त करे हेतु Online आवेद कर । सामान्यत: 1-2 कार्यादवस म Employee Id प्राप्त हो जाती है। Employee Id प्राप्त हो के पश्चात शालादपण पोटल म शिक्षक ------> कार्यग्रहण प्रविष्टि 3A -----> विदयालय म कॉमिक कार्यग्रहण -----> यी यि कित का चय कर नव यि कत कॉमिक को सभी एंट्री पूर्ण कर save कर । इससे कॉनिक का नाम प्रपत्र-3A म आ जायेगा। इसके बाद शिक्षक ------> कॉमिक विदन्तत विवरण प्रविष्टि म जा कर सभी entry पूर्ण कर । व यि कत कॉमिक को Photo भी Upload कर।

FAQ12): शालादपण म विभिन् विदयार्था ामांक रिपोट म आ रहा अंतर किस प्रकार सहा कर? ANS: शालादपण विदयालय लोगि से विदयार्था वी जार । प्रपत्र ------> विदयार्था प्रविष्टि एडिट प्रपत्र-5) म जा कर प्रत्येक कक्षा के प्रथम छात्र के लिए edit व फिर update option चुन, सभी रिपोट सहा हो जाएगी ।

## www.rajteachers.com

FAQ13 : शालादपण पर किसी विषय के व्याख्याता/वरिष्ठ अध्यापक/अध्यापक/शा.शि. इत्यादि का पद स्वीकृत ह हि, संशोधन किस प्रकार होगा?

ANS: किसी विदयालय म पदी को स्वीकृत करे का काय जिला शिक्षा अधिकारों, मा. शि. के दवारा भेज गए प्रस्तावों के आधार पर उपरिशक माध्यमिक, माध्यमिक शिक्षा दिशालय, बीकोर के दवारा किया जाता है। प्रस्तावों को समीक्षा कर स्टाफिंग पैट के अुसार पद स्वीकृत अथवा प्रत्याहरित किया जाता है। उपदिशक माध्यमिक, मा. शि. दिशालय, बीकोर के दवारा या पद स्वीकृत करे के उपरांत बजट अुभाग, मा. शि. दिशालय, बीकोर स म्बंग्रित हेड म पद आवंटनि करता है 1 उक्त प्रक्रिया के बाद शालादपण पर पदी म परिवत करा सभव होता है। अतः पद स्वीकृत करे बाबत प्रस्ताव जिला शिक्षा अधिकारों के माध्यम से उपरिशक माध्यमिक, मा. शि. दिशालय, बीकोर secondarydd@gmail.com अथवा ad.secondary.dse@rajasthan.gov.in

भेज I इन्ह सीधा शालादपण ई-मेल पर ह 🕇 भेज I

FAQ14): कामिक के विदयालय म ऑफलाइ ज्वाइ करे के बाद शालादप ण म ये का मिक को तरह 3-A म entry कर दो गई । अब पूव विदयालय से कायनुचित पश्चात् वतनान विदयालय म शालादपण से किस प्रकार कायग्रहण होगा?

ANS: व का मिक को तरह प्रविष्टि के पश्चात् पद रिक्त नहां रहता है। अत: कामिक को 3-A म को गई वी entry delete करे के बाद ह शालादपण से काय गहण संभव होगा । इस हेतु rmsaccr@gmail.com पर पूर्ण विवरण सहित वी entry delete करे क i request भेज ।